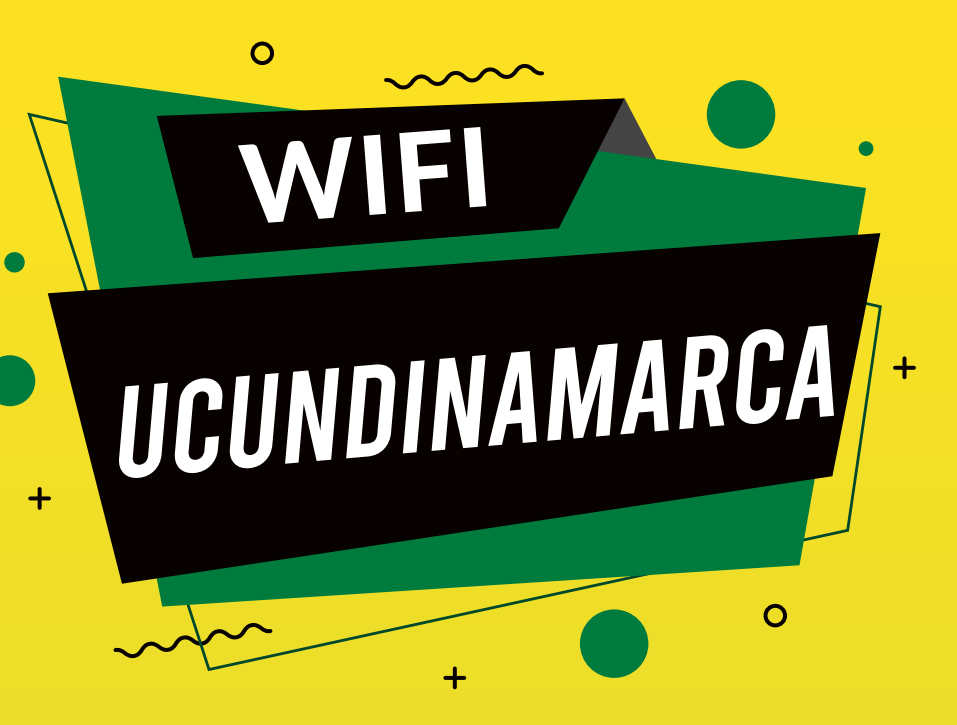

## DISPOSITIVOS iOS ( iPHONE - iPAD )

## GUÍA PARA LA CONEXIÓN A LA RED WIFI

Conéctate a la WiFi UCUNDINA-MARCA, escanea este código QR y sigue las instrucciones.

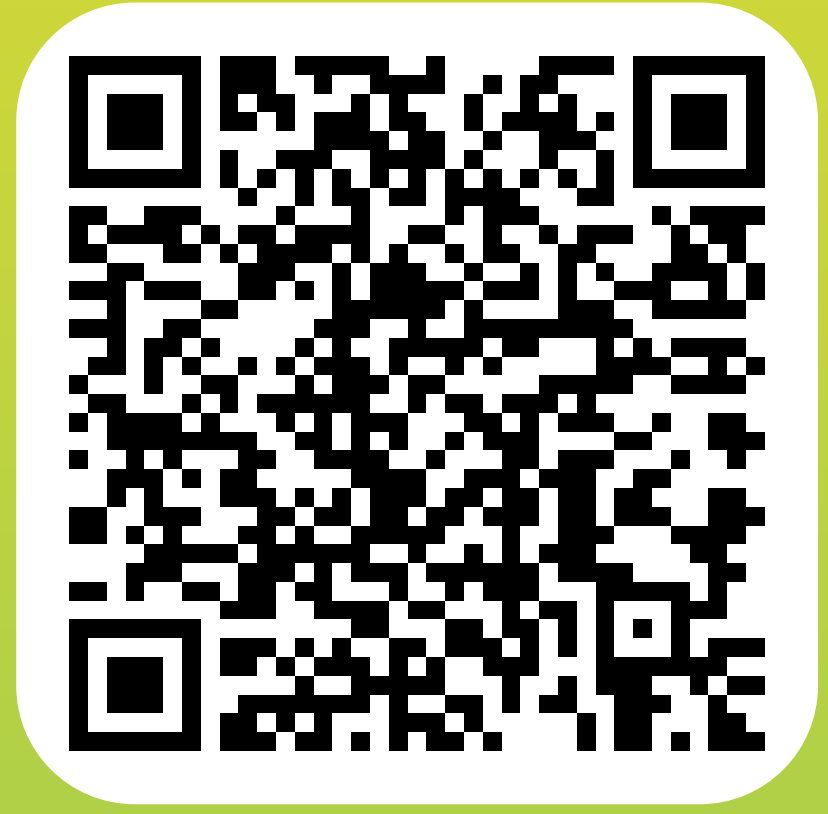

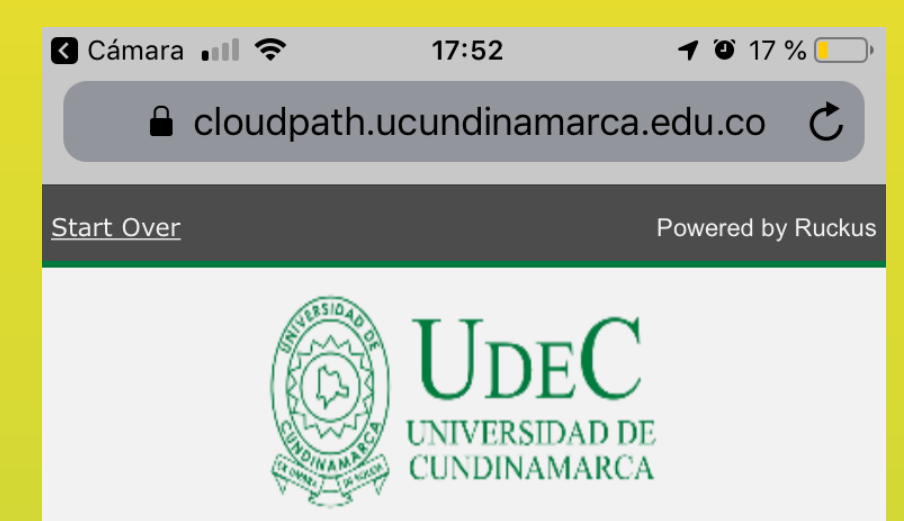

## Bienvenido a la Universidad de Cundinamarca

El acceso a la red de la UNIVERSIDAD DE CUNDINAMARCA está restringido para usuarios autorizados y requiere aceptacion de los siguientes términos y condiciones.

Una vez se autorice el acceso, tu dispositivo sera configurado con un certificado único para el acceso a la red.

Acepto los terminos y condiciones

Por favor acepta los términos y condiciones y selecciona **Continuar**.

Continuar

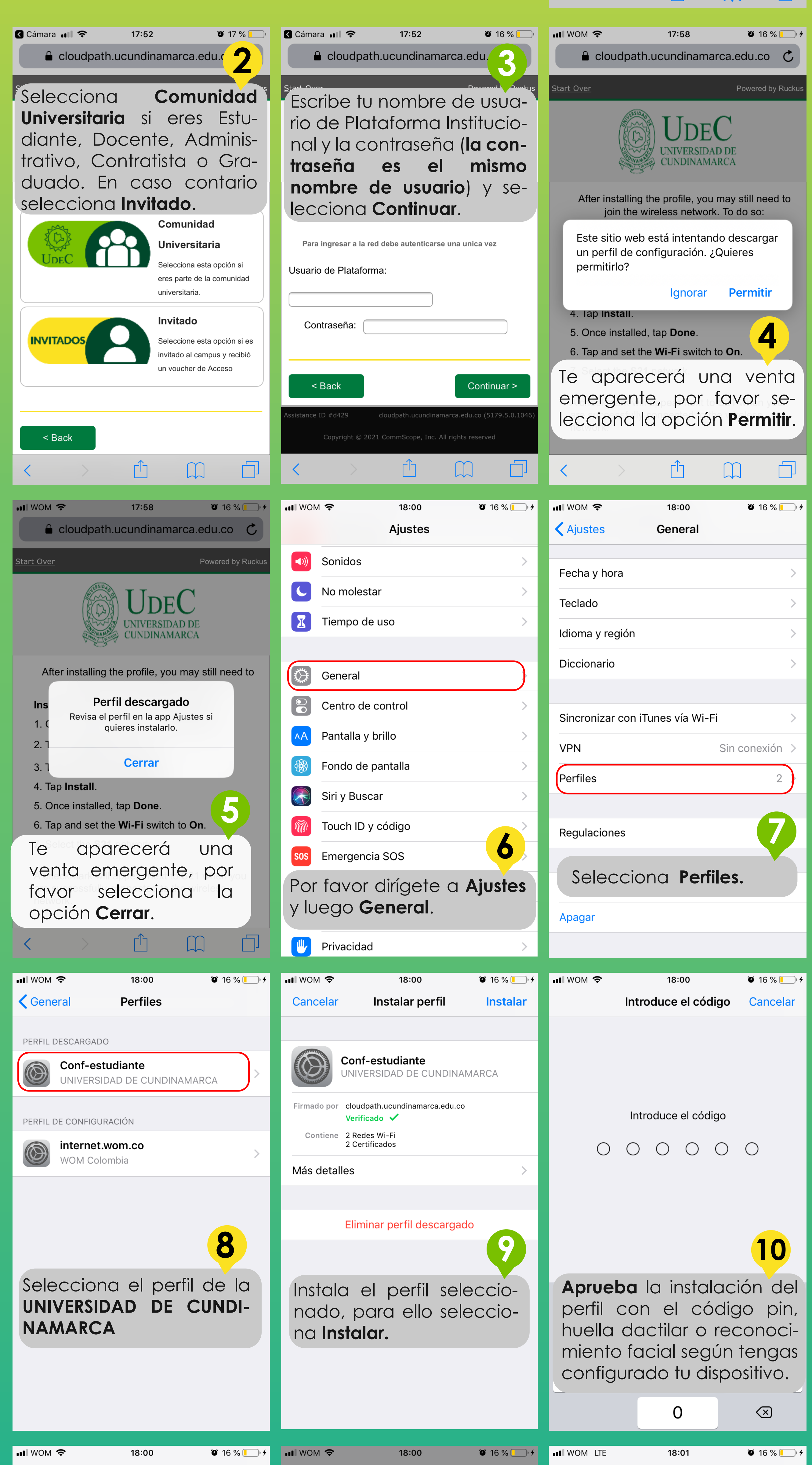

| Cancelar Aviso Instalar                                                                                                    | Cancelar                                                                                                    | Aviso                                                                                                    | Instalar | Perfiles                                       | Perfil instalado                                                                                                    | OK |  |
|----------------------------------------------------------------------------------------------------|----------------------------------------------------------------------------------------------------|----------------------------------------------------------------------------------------------------|----------|------------------------------------------------|----------------------------------------------------------------------------------------------------|----|--|
| CERTIFICADO RAÍZ NO GESTIONADO                                                                                                    | CERTIFICADO RAÍ                                                                                                    | Z NO GESTIONADO                                                                                                    |          |                                                |                                                                                                    |    |  |
| La instalación del certificado "UNIVERSIDAD DE<br>CUNDINAMARCA Root CA I" lo añadirá a la lista<br>de certificados de confianza del iPhone. No se | La instalación del certificado "UNIVERSIDAD DE<br>CUNDINAMARCA Root CA I" lo añadirá a la lista<br>de certificados de confianza del iPhone. No se |                                                                                                    |          | Conf-estudiante<br>UNIVERSIDAD DE CUNDINAMARCA |                                                                                                    |    |  |
| confiará en los sitios web con este certificado<br>hasta que lo actives desde los ajustes de<br>confianza de los certificados.                    | confiará en los<br>hasta que lo ac<br>confianza de lo                                                                                             | confiará en los sitios web con este certificado<br>hasta que lo actives desde los ajustes de<br>confianza de los certificados. |          |                                                | Firmado por cloudpath.ucundinamarca.edu.co<br>Verificado ✓<br>Contiene 2 Redes Wi-Fi                                      |    |  |
| n                                                                                                    |                                                                                                    |                                                                                                    |          | 2<br>Más detalle:                              | Certificados<br>S                                                                                                    | >  |  |
| Te aparecerá un aviso de seguridad, por favor selec-<br>ciona <b>Instalar.</b>                                                                    |                                                                                                    | <mark>12</mark>                                                                                                    |          |                                                | Eliminar perfil descargado                                                                                                |    |  |
|                                                                                                    | Para fir<br>de conf<br>selecció                                                                                                    | Para finalizar el proceso<br>de configuración del perfil<br>selecciona <b>Instalar</b> .                                       |          |                                                | Una vez finalizado el pro-<br>ceso te aparecerá un<br>check de <b>Verificado</b> , ya<br>puedes navegar en Inter-<br>net. |    |  |
|                                                                                                    |                                                                                                    |                                                                                                    |          |                                                |                                                                                                    |    |  |
|                                                                                                    |                                                                                                    | Cancelar                                                                                                    |          |                                                |                                                                                                    |    |  |

Vigilada MinEducación www.ucundinamarca.edu.co Dirección de Sistemas y Tecnología

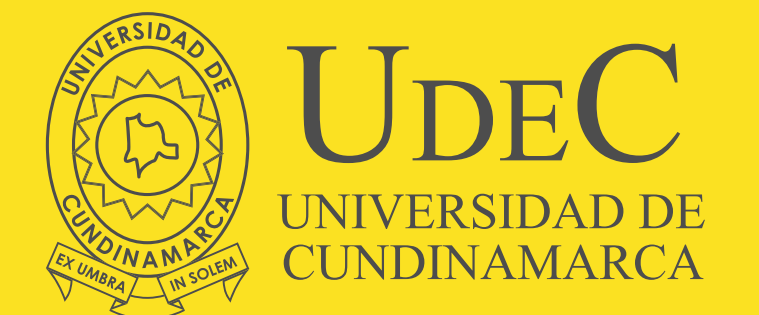